## Analyse spectrale d'un son avec Regressi

õ

Dans le menu *Fichier* choisir *Nouveau* puis *Son*. Dans ce nouveau module, cliquer alors sur ouvrir pour choisir le fichier wav à étudier.

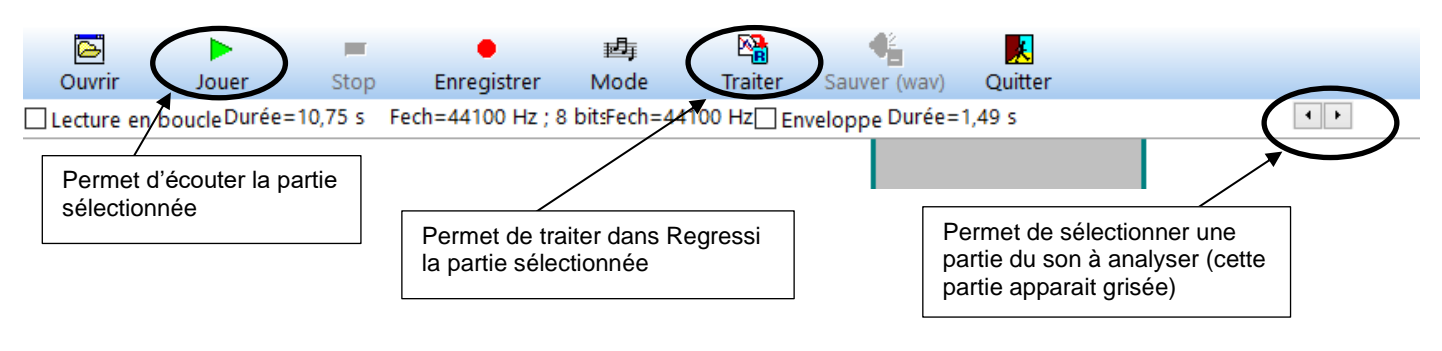

Dans Regressi, le bouton or grâce au bouton boupe permet de visualiser le signal sélectionné dont le spectre peut être affiché grâce au bouton loupe permet de sélectionner une partie du spectre. Le réticule permet de repérer les valeurs de fréquences : choisir curseur puis réticule.

Le bouton sonage permet de tracer l'évolution du spectre au cours du temps (les amplitudes de chaque fréquence du spectre sont indiquées en couleur).